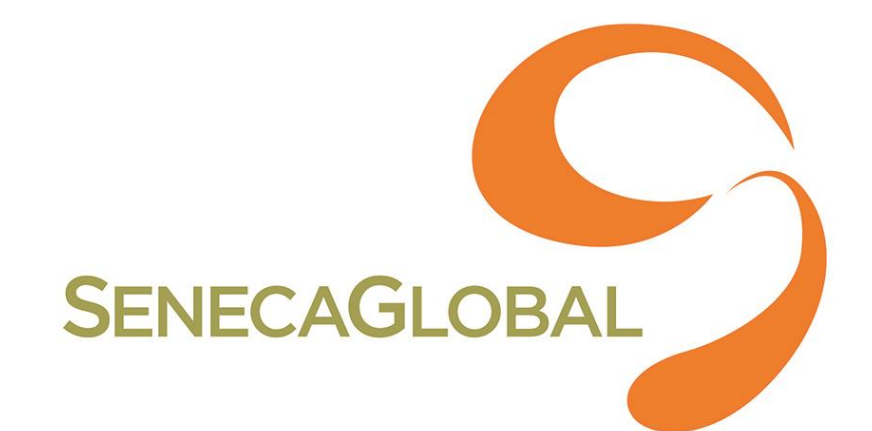

# IOS APP-RESIGNING AND VOIP CERTIFICATE GUIDE

### **Process Revision History**

| Ver. No | Date | Author | Approved by | Description |  |
|---------|------|--------|-------------|-------------|--|
| 1.0     |      |        |             |             |  |

### **TABLE OF CONTENTS**

| 1   | CONFIGURING IOS SUPPORT                                             | . 4 |
|-----|---------------------------------------------------------------------|-----|
| 2   | REQUIREMENTS                                                        | . 4 |
| 3   | SETTING UP THE IOS ENTERPRISE DEVELOPER ACCOUNT                     | . 4 |
| Ste | p 1. Log in to your iOS Enterprise Developer account                | . 4 |
| Ste | p 2. Create a new Application Identifier                            | . 5 |
| Ste | p 3: Now, navigate to Certificates, and create a VoIP Certificate   | 10  |
| Ste | p 4. Create a new Provisioning Profile with your new Application ID | 16  |
| 4   | HOW TO CREATE .P8 FILE                                              | 22  |
| 5   | REFERENCES                                                          | 24  |

### 1 CONFIGURING iOS SUPPORT

In order to provide the best security possible, Lookout distributes its Lookout for Work iOS app outside of the iOS App Store. Before distributing apps that aren't in the App Store for employees of your enterprise, you need to re-sign them with your iOS Enterprise Developer Certificate.

### 2 **REQUIREMENTS**

- 1. Apple Developer Program membership
- 2. Mac running OS X 10.9 or newer
  - You may need admin access on the Mac in order to run applications downloaded from the internet
  - You will need to install the Xcode Command Line Tools from:<u>https://developer.apple.com/download</u> <u>s/</u>
  - You will need to add the "WWDR Certificate (Expiring 02/07/23)" to your keychain. It can be found at:<u>https://www.apple.com/certificateauthority/</u>

### **3 SETTING UP THE IOS ENTERPRISE DEVELOPER ACCOUNT**

IntelligentKit framework has proprietary code which has below features

### **STEP 1. LOG IN TO YOUR IOS ENTERPRISE DEVELOPER ACCOUNT**

- Log in to your iOS Enterprise Developer account at <u>https://developer.apple.com/account/#/</u> <u>membership</u>
- You can verify this is an iOS Enterprise Developer account (and not a normal iOS Developer account) by clicking "Membership" and checking the program type "Apple Developer Enterprise Program"

| Ceveloper                                                                                                    |                        | Account                                                  |
|----------------------------------------------------------------------------------------------------|------------------------|----------------------------------------------------------|
| Program Resources                                                                                                    |                        |                                                          |
| ≡ Overview                                                                                                    |                        |                                                          |
| ① Membership                                                                                                    |                        | Membershin Details                                       |
| People     People     Peo |                        | Your team's membership information and legal agreements. |
| ⊘ Certificates, IDs & Profiles                                                                                                    |                        |                                                          |
| CloudKit Dashboard                                                                                                    | Membership Information |                                                          |
| E Servers                                                                                                    | Program Type           | Apple Developer Enterprise Program                       |
| 🗙 Code-Level Support                                                                                                    | Team Name              | Lookout, Inc.                                            |
| Additional Resources                                                                                                    | Team ID                |                                                          |
| Documentation                                                                                                    | Entity Type            | In-House / Enterprise                                    |

### **STEP 2. CREATE A NEW APPLICATION IDENTIFIER**

In order to distribute a new application, you'll first need to create a new, unique App ID. Lookout recommends using com.lookout.enterprise.**YourCompanyName** 

• From the Program Resource column on the left click "Certificates, IDs, & Profiles."

### TITLE

# SENECAGLOBAL

| <b>É</b> Developer             | Account                                                                               |                                                                                                    |
|--------------------------------|---------------------------------------------------------------------------------------|----------------------------------------------------------------------------------------------------|
| Program Resources              |                                                                                       |                                                                                                    |
| ≔ Overview                     | Looko                                                                                 | ut.Inc                                                                                                    |
| ① Membership                   | Apple Developer E                                                                     | Interprise Program                                                                                                    |
|                                |                                                                                       |                                                                                                    |
| ⊘ Certificates, IDs & Profiles |                                                                                       |                                                                                                    |
| CloudKit Dashboard             |                                                                                       | Same and the second second sec |
| 副 Servers                      |                                                                                       | $\Theta$                                                                                                    |
| ★ Code-Level Support           | Deeple                                                                                | Cartificator Identificare & Drofiler                                                                                                    |
| Additional Resources           | Send invitations to your development team<br>so they can take advantage of membership | Manage the certificates, identifiers, profiles,<br>and devices you need to develop and                                                                                                    |
| Documentation                  | resources.                                                                            | distribute apps.                                                                                                    |
| Downloads                      |                                                                                       |                                                                                                    |

• Then click "App IDs" under identifiers.

| Ceveloper          | Discover      | Design                   | Develop | Distribute           | Support             | Account     | Q   |
|--------------------|---------------|--------------------------|---------|----------------------|---------------------|-------------|-----|
| Certificates, Ide  | ntifiers & Pr | ofiles                   |         |                      |                     | kingston ya | n 🔻 |
| iOS, tvOS, watchOS | 5 •           |                          |         | iOS App IDs          |                     | +           | ٩   |
| ③ Certificates     |               | 86 App IDs total.        |         |                      |                     |             |     |
| ≡ All              | N             | ame                      |         | ≜ ID                 |                     |             |     |
| Pending            | A             | ad Poc                   |         | com.lookout.aad-p    | оос                 |             |     |
| Development        | D             | isney LES App            |         | com.disney.LES       | com.disney.LES      |             |     |
| Production         | E             | nterprise DNS Filter Dem | o       | com.lookout.enter    | prise.dnsfilter     |             |     |
| D Identifiers      | IL I          | /MCompanyName            |         | com.lookout.enter    | prise.JMMCompanyNar | ne          |     |
| App IDs            | Je            | nkins Lookout Enterpris  | e App   | com.Lookout.Enter    | prise               |             |     |
| Website Push IDs   | Ju            | istins Fake Positive     |         | com.lookout.fakeP    | ositive             |             |     |
| iCloud Containers  | Ŀ             | W Personal VPN POC       |         | com.lookout.enter    | prise.personalvpn   |             |     |
| App Groups         | u             | (OSecMalwareApp          |         | *                    |                     |             |     |
| Devices            | L             | ogin                     |         | com.lookout.login.   | internal            |             |     |
| ≡ All              | L             | ookout Dogfooding        |         | com.flexilis.securit | y.internal          |             |     |

• Click the "+" button in the upper right corner.

| 🗳 Developer                                                                                                    | Technologies Resources              | Programs Support Member Cent      | ter Search Developer |
|----------------------------------------------------------------------------------------------------|-------------------------------------|-----------------------------------|----------------------|
| Certificates, Identifiers &                                                                                                    | Profiles                            |                                   | David Richardson 🔻   |
| iOS Apps 👻                                                                                                    |                                     | iOS App IDs                       | (+ Q                 |
| Ø Certificates                                                                                                    | 1 App IDs Total                     |                                   |                      |
| ■ All                                                                                                    | Name                                | * ID                              |                      |
| <ul> <li>Pending</li> <li>Development</li> </ul>                                                                                                    | Xcode iOS App ID com drinc HelloWid | getObjC com.drinc.HelloWidgetObjC |                      |
| Production                                                                                                    |                                     |                                   |                      |
| <ul> <li>Identifiers</li> <li>App IDs</li> <li>Pass Type IDs</li> <li>Website Push IDs</li> <li>iCloud Containers</li> <li>App Groups</li> <li>Merchant IDs</li> </ul>                                                     |                                     |                                   |                      |
| <ul> <li>Devices</li> <li>All</li> <li>Apple TV</li> <li>Apple Watch</li> <li>iPad</li> <li>iPhone</li> <li>iPod Touch</li> </ul> Provisioning Profiles <ul> <li>All</li> <li>Development</li> <li>Distribution</li> </ul> |                                     |                                   |                      |

• For Name use "Lookout for Work"

Under App ID Prefix if it allows you to choose a value select the value with "(Team ID)" written after it.

- For App ID Suffix select the "Explicit App ID" radio button.
- For Bundle ID put "com.lookout.enterprise.YourCompanyName"

**Note:** YourCompanyName should not contain any punctuation or special characters. For example, "Acme Inc" should become "AcmeInc". You will need to remember this value later!

| Certificates          |                                                                                                    |
|-----------------------|----------------------------------------------------------------------------------------------------|
| = ΔII                 |                                                                                                    |
| Pending               |                                                                                                    |
| Development           | ID Registering an App ID                                                                                                    |
| Production            | _                                                                                                    |
| - Houdeton            |                                                                                                    |
| D Identifiers         |                                                                                                    |
| App IDs               | The App ID string contains two parts separated by a period (.)—an App ID Prefix that is defined                                                                               |
| Pass Type IDs         | as your Team ID by default and an App ID Suffix that is defined as a Bundle ID search string.                                                                                 |
| Website Push IDs      | Each part of an App to has different and important uses for your app. Learn More                                                                                              |
| iCloud Containers     |                                                                                                    |
| App Groups            | App ID Description                                                                                                    |
| Merchant IDs          |                                                                                                    |
| Devices               | Name: Lookout for Work                                                                                                    |
| ■ All                 | You cannot use special characters such as @, &, *, ', "                                                                                                    |
| Apple TV              |                                                                                                    |
| Apple Watch           | Ann ID Prefix                                                                                                    |
| iPad                  |                                                                                                    |
| iPhone                | Value: Team ID) 😒                                                                                                    |
| I iPod Touch          |                                                                                                    |
|                       |                                                                                                    |
| Provisioning Profiles | App ID Suffix                                                                                                    |
| All                   |                                                                                                    |
| Development           | • Explicit App ID                                                                                                    |
| Distribution          | If you plan to incorporate app services such as Game Center, In-App Purchase, Data<br>Protection, and iCloud, or want a provisioning profile unique to a single app, you must |
|                       | register an explicit App ID for your app.                                                                                                    |
|                       | To create an explicit App ID, enter a unique string in the Rundle ID field. This string                                                                                       |
|                       | should match the Bundle ID of your app.                                                                                                    |
|                       |                                                                                                    |
|                       | Bundle ID: com.lookout.enterprise.AcmeInc                                                                                                    |
|                       | We recommend using a reverse-domain name style string (i.e.,                                                                                                    |
|                       | com.domainname.appname). It cannot contain an asterisk (*).                                                                                                    |
|                       |                                                                                                    |
|                       | Wildcard App ID<br>This allow you to use a single App ID to match multiple and To encode with the Lt.                                                                         |
|                       | I his allows you to use a single App ID to match multiple apps. To create a wildcard App ID, enter an asterisk (*) as the last digit in the Bundle ID field.                  |
|                       |                                                                                                    |
|                       | Bundle ID:                                                                                                    |

• Under App Services check "Push Notifications". No other boxes need to be checked. It is okay if some options are stuck checked. Then click Continue.

### App Services

Select the services you would like to enable in your app. You can edit your choices after this App ID has been registered.

| Enable Services: 🗌 | App Groups                                                          |
|--------------------|---------------------------------------------------------------------|
|                    | Associated Domains                                                  |
|                    | Data Protection                                                     |
|                    | O Complete Protection                                               |
|                    | O Protected Unless Open                                             |
|                    | <ul> <li>Protected Until First User Authentication</li> </ul>       |
| 1                  | Game Center                                                         |
|                    | HealthKit                                                           |
|                    | HomeKit                                                             |
|                    | Wireless Accessory Configuration                                    |
|                    | iCloud                                                              |
|                    | Compatible with Xcode 5                                             |
|                    | <ul> <li>Include CloudKit support<br/>(requires Xcode 6)</li> </ul> |
| 1                  | In-App Purchase                                                     |
|                    | Inter-App Audio                                                     |
|                    | Passbook                                                            |
|                    | Push Notifications                                                  |
|                    | VPN Configuration & Control                                         |
|                    |                                                                     |
|                    | Cancel                                                              |

 On the following screen double check that the App ID description is "Lookout for Work", the Identifier is **TeamID**.com.lookout.enterprise.**YourCompanyName** and Push Notifications are "Configurable". If you need to fix anything, click "Back" otherwise hit "Register" and then "Done".

# STEP 3: NOW, NAVIGATE TO CERTIFICATES, AND CREATE A VOIP CERTIFICATE.

• Select the App ID you just created (or your existing one) Certificates>Production. This will require creating a certificate signing request via Keychain.

| Ś | Developer                  | Discover    | Design                   | Develop        | Distribut    | te Suppor       | t Account    | Q       |
|---|----------------------------|-------------|--------------------------|----------------|--------------|-----------------|--------------|---------|
| ( | Certificates, Iden         | tifiers & F | rofiles                  |                |              |                 | kingsto      | n yan 🔻 |
|   | iOS, tvOS, watchOS         | •           |                          | iOS (          | Certificates | (Production)    |              | + Q     |
| 1 | Certificates               | - 1         | 7 Certificates Total     |                |              |                 |              |         |
|   | ≡ All                      | - E         | Name                     |                | × 1          | Гуре            | Expires      |         |
|   | Pending                    |             | Lookout, Inc.            |                | į            | OS Distribution | Sep 07, 2018 |         |
| Г | Development     Production |             | Lookout, Inc.            |                | i            | OS Distribution | Sep 02, 2018 |         |
| Ľ | APNs Auth Key              |             | com.lookout.enterprise.L | ookoutinternal | V            | /oIP Services   | Aug 10, 2017 |         |
| 8 | D Identifiers              |             | com.lookout.enterprise.l | eom            | V            | /oIP Services   | Dec 20, 2017 |         |
|   | App IDs                    |             | com.lookout.enterprise.s | eapac          | V            | /oIP Services   | Sep 07, 2017 |         |
|   | Pass Type IDs              |             | com.lookout.enterprise.t | est            | V            | /oIP Services   | Aug 01, 2017 |         |
|   | Website Push IDs           |             | com.lookout.enterprise.t | smith          | V            | /oIP Services   | Nov 08, 2017 |         |
|   | App Groups                 |             |                          |                |              |                 |              |         |
| 1 | Devices                    |             |                          |                |              |                 |              |         |
|   | ≡ AII                      | _           |                          |                |              |                 |              |         |
|   | Apple TV                   |             |                          |                |              |                 |              |         |
|   | Apple Watch                |             |                          |                |              |                 |              |         |
|   | ■ iPad                     |             |                          |                |              |                 |              |         |
|   | iPhone                     |             |                          |                |              |                 |              |         |
|   | iPod Touch                 |             |                          |                |              |                 |              |         |

• Select Production section under Certificates and then the "+" icon.

### • Select VoIP Services Certificate then the "Continue" button

| Development  |                                                                                                    |
|--------------|----------------------------------------------------------------------------------------------------|
| Distribution | Apple Push Notification Authentication Key (Sandbox & Production)                                                                                                    |
|              | Get an authentication key to generate server-side tokens. You can use these tokens as an                                                                                                    |
|              | for multiple apps and does not expire                                                                                                    |
|              | to matthe apps and does not expire.                                                                                                    |
|              | Apple Push Notification service SSL (Sandbox & Production)                                                                                                    |
|              | Establish connectivity between your notification server, the Apple Push Notification service sandbox, and production environments to deliver remote notifications to your app. When utilizing HTTP/2, the same certificate can be used to deliver app notifications, update ClockK complication data, and alert background VoIP apps of incoming activity. A separate certificate is required for each app you distribute. |
|              | Pass Type ID Certificate                                                                                                    |
|              | Sign and send updates to passes in Wallet.                                                                                                    |
|              | Website Push ID Certificate                                                                                                    |
|              | Sign and send updates for Websites.                                                                                                    |
|              | WatchKit Services Certificate                                                                                                    |
|              | Establish connectivity between your notification server, the Apple Push Notification service                                                                                                    |
|              | sandbox, and production environment to update ClockKit complication data. When utilizing<br>HTTP/2, the same certificate can be used to deliver app notifications, update ClockKit<br>complication data, and alert background VoIP apps of incoming activity. A separate certificate<br>is required for each app you distribute.                                                                                           |
|              | VolP Services Certificate                                                                                                    |
|              | Establish connectivity between your notification server, the Apple Push Notification service sandbox, and production environment to alert background VoIP apps of incoming activity. A separate certificate is required for each app you distribute.                                                                                                    |
|              | Intermediate Certificates                                                                                                    |
|              | keychain. This is automatically installed by Xcode. However, if you need to reinstall the                                                                                                    |
|              | intermediate signing certificate click the link below:                                                                                                    |
|              | Worldwide Developer Relations Certificate Authority                                                                                                    |
|              |                                                                                                    |
|              |                                                                                                    |

• From the drop-down menu, select the App ID that was previously made in step 2

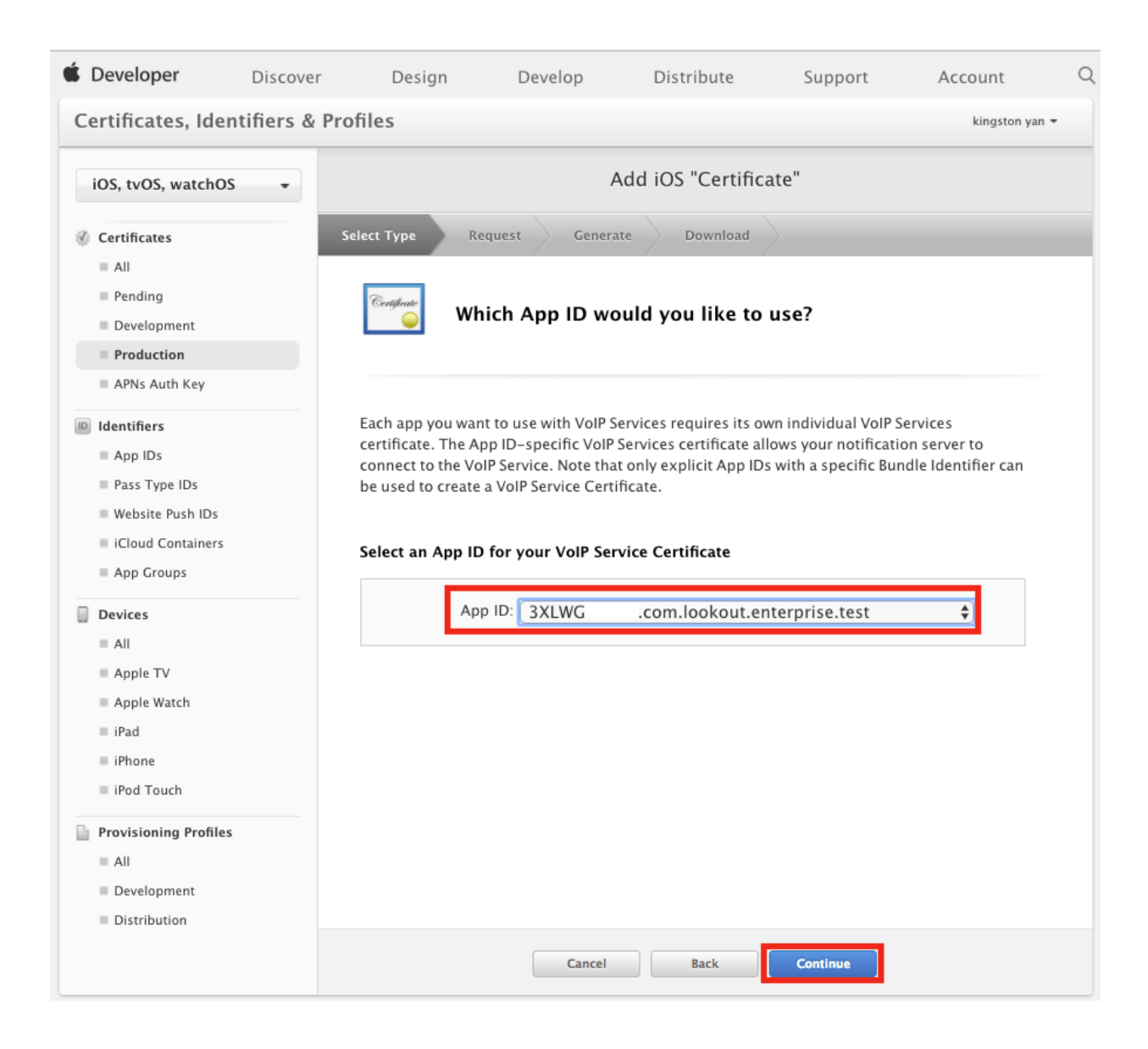

TITLE

# SENECAGLOBAL

• Create a CSR file from the Mac Keychain Access by going to Certificate Assistant>Request a Certificate from a Certificate Authority...

| Keychain Access         | File              | Edit       | View                       | Window                                                                 | Help                                                        |  |  |
|-------------------------|-------------------|------------|----------------------------|------------------------------------------------------------------------|-------------------------------------------------------------|--|--|
| About Keychain A        | ccess             |            |                            |                                                                        |                                                             |  |  |
| Preferences             |                   | ж,         |                            |                                                                        |                                                             |  |  |
| Certificate Assista     | ant               |            | Op                         | en                                                                     |                                                             |  |  |
| Ticket Viewer           | Ticket Viewer 乙烯K |            | Cre                        | Create a Certificate                                                   |                                                             |  |  |
| Services ►              |                   | Cre<br>Cre | ate a Certi<br>ate a Certi | ficate Authority<br>ficate For Someone Else as a Certificate Authority |                                                             |  |  |
| Hide Kevchain Ac        | cess              | жн         | Rec                        | quest a Cer                                                            | tificate From a Certificate Authority                       |  |  |
| Hide Others<br>Show All |                   | ₹жн        | Set<br>Eva                 | the defaul<br>luate "iPho                                              | t Certificate Authority<br>one Distribution: Lookout, Inc." |  |  |

• Input your email address, select "Saved to disk", select Continue and save the CSR.

| 0 0 | Certificate Assistant                                                                                                    |
|-----|----------------------------------------------------------------------------------------------------|
|     | Certificate Information                                                                                                    |
|     | Enter information for the certificate you are requesting. Click<br>Continue to request a certificate from the CA.                                                                       |
|     | User Email Address: kingston.yan@lookout.com<br>Common Name: Kingston Yan<br>CA Email Address:<br>Request is: Emailed to the CA<br>Saved to disk<br>Let me specify key pair information |
|     | Continue                                                                                                    |

 Go back to your Apple Developer account and choose the CSR created from the Keychain Access and select "Continue".

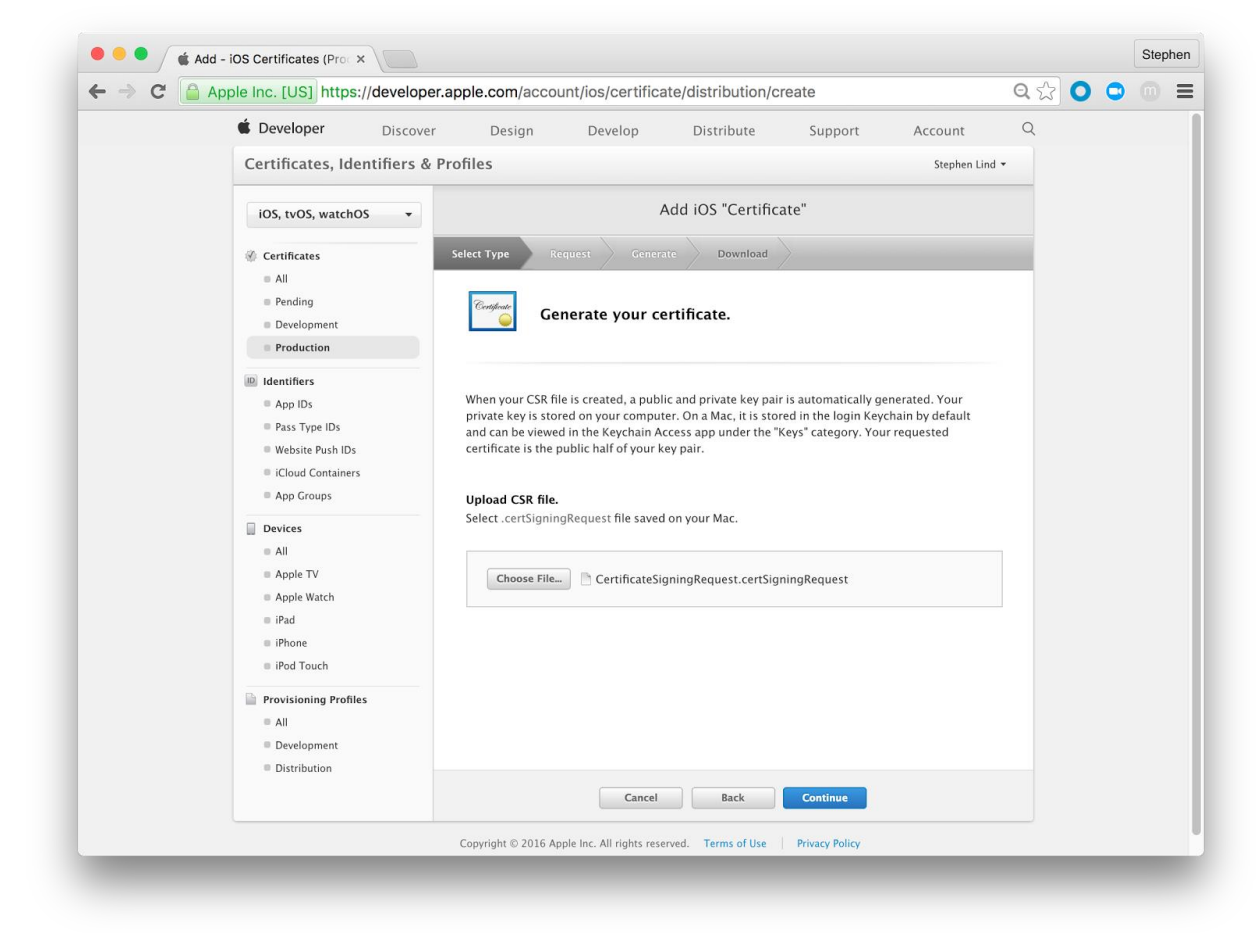

- 🗧 😑 🥤 🇯 Add iOS Certificates (Proc 🗙 🕅 Stephen ← → C Apple Inc. [US] https://developer.apple.com/account/ios/certificate/distribution/create ඉ ය ○ ○ □ = Discover Design Develop Distribute Support Account Certificates, Identifiers & Profiles Stephen Lind 👻 iOS, tvOS, watchOS 🔹 Add iOS "Certificate" ③ Certificates ≡ All Pending Your certificate is ready. Development Production ID Identifiers App IDs Download, Install and Backup Pass Type IDs Download your certificate to your Mac, then double click the .cer file to install in Keychain Access. Make sure to save a backup copy of your private and public keys somewhere secure. Website Push IDs iCloud Containers App Groups Name: Apple VolP Services:com.lookout.enterprise.MyCompany Certificati Devices Type: VoIP Services Jul 07, 2017 Expires: ■ All Apple TV beole Apple Watch iPad iPhone iPod Touch Documentation For more information on using and managing your certificates read: Provisioning Profiles App Distribution Guide ■ All Development Distribution Add Another Done Copyright © 2016 Apple Inc. All rights reserved. Terms of Use Privacy Policy
- Download the certificate file and import to your Keychain Access as login.

# STEP 4. CREATE A NEW PROVISIONING PROFILE WITH YOUR NEW APPLICATION ID

• Under Provisioning Profiles on the left navigation bar click "Distribution" and then click the "+" in the upper right corner.

| Developer                   | rechnologies Resources      | riograms support mer      | mber Center Search | Developer          |
|-----------------------------|-----------------------------|---------------------------|--------------------|--------------------|
| Certificates, Identifiers & | Profiles                    |                           |                    | David Richardson 🔻 |
| iOS Apps 🔹                  | iO                          | S Provisioning Profiles ( | Distribution)      | + 7 Q              |
| Certificates                | 1 profiles total.           |                           |                    |                    |
| All                         | Name                        | * Туре                    | Status             |                    |
| Pending                     | XC: com.drinc.Widget.Widget | iOS Distribution          | Active             |                    |
| Development                 |                             |                           |                    |                    |
| Production                  |                             |                           |                    |                    |
| D Identifiers               |                             |                           |                    |                    |
| App IDs                     |                             |                           |                    |                    |
| Pass Type IDs               |                             |                           |                    |                    |
| Website Push IDs            |                             |                           |                    |                    |
| iCloud Containers           |                             |                           |                    |                    |
| App Groups                  |                             |                           |                    |                    |
| Merchant IDs                |                             |                           |                    |                    |
| Devices                     |                             |                           |                    |                    |
| All                         |                             |                           |                    |                    |
| Apple TV                    |                             |                           |                    |                    |
| Apple Watch                 |                             |                           |                    |                    |
| iPad                        |                             |                           |                    |                    |
| iPhone                      |                             |                           |                    |                    |
| iPod Touch                  |                             |                           |                    |                    |
| Provisioning Profiles       |                             |                           |                    |                    |
| All                         |                             |                           |                    |                    |
| Development                 |                             |                           |                    |                    |
| Distribution                |                             |                           |                    |                    |

• Select "In House" under "Distribution" on the next screen and then click "Continue"

| Add iOS Provisioning Profile                                                                                                    | + 🔊 Q             |
|----------------------------------------------------------------------------------------------------|-------------------|
| Select Type Configure Generate Download                                                                                                    |                   |
| What type of provisioning profile do you need?                                                                                                    |                   |
| <ul> <li>Development</li> <li>iOS App Development</li> <li>Create a provisioning profile to install development apps on test devices.</li> </ul>                                                                                                    |                   |
| Distribution  Image: Image: Distribution of the second second sec | per of registered |
| Cancel                                                                                                    |                   |

 Select "Lookout for Work (*TeamID*.com.lookout.enterprise. *YourCompanyName*)" as the App ID for this in-house provisioning profile. Click Continue.

|             | Add iOS Provisioning Profile | + 📝 Q |
|-------------|------------------------------|-------|
| Select Type | Configure Generate Download  |       |
| PROV        | Select App ID.               |       |

If you plan to use services such as Game Center, In-App Purchase, and Push Notifications, or want a Bundle ID unique to a single app, use an explicit App ID. If you want to create one provisioning profile for multiple apps or don't need a specific Bundle ID, select a wildcard App ID. Wildcard App IDs use an asterisk (\*) as the last digit in the Bundle ID field. Please note that iOS App IDs and Mac App IDs cannot be used interchangeably.

| _ C | App ID: 🛛 | Lookout for Work ( | com  | lookout.enterprise.Acm | elnc) |  |
|-----|-----------|--------------------|------|------------------------|-------|--|
|     |           |                    |      |                        |       |  |
|     |           |                    |      |                        |       |  |
|     |           |                    |      |                        |       |  |
|     |           |                    |      |                        |       |  |
|     |           | Cancel             | Back | Continue               | 1     |  |

• Select the newest distribution certificate that you can. You will need to have the private key for this certificate on the Mac you use for re-signing the IPA. Lookout recommends using a certificate that will not expire in the next 6 months.

**Note:** If there aren't any certificates, you don't have the private key available or they all expire soon, go to "Certificates -> Production" to create a new certificate. You may have up to 2 active Enterprise Certificates at any given time, so be careful not to revoke a certificate somebody else is actively using to distribute another app. More instructions are available <u>here</u>.

| Add iOS Provisioning Profile                                                                                                    | + 📝 Q      |
|----------------------------------------------------------------------------------------------------|------------|
| Select Type Configure Generate Download                                                                                                    |            |
| Select certificates.                                                                                                    |            |
| Select the certificates you wish to include in this provisioning profile. To use this p install an app, the certificate the app was signed with must be included. | profile to |
| Nov 13, 2015<br>Acme, Inc. (iOS Distribution)<br>Apr 09, 2016                                                                                                    |            |
|                                                                                                    |            |
| Cancel Back Continue                                                                                                    |            |

• Give the Profile a nice name like "Lookout for Work Enterprise Distribution Profile" and click "Generate"

| Ad                     | dd iOS Provisioning Profile                          | + 📝 Q |
|------------------------|------------------------------------------------------|-------|
| Select Type Configure  | Generate Download                                    |       |
| PROV Name th           | is profile and generate.                             |       |
| The name you provide w | ill be used to identify the profile in the portal.   |       |
| Profile Name:          | Lookout for Work Enterprise Distribution Profile     |       |
| Туре:                  | iOS Universal                                        |       |
| App ID:                | Lookout for Work<br>(com.lookout.enterprise.AcmeInc) |       |
| Certificates:          | 1 Included                                           |       |
|                        |                                                      |       |
|                        |                                                      |       |
|                        |                                                      |       |
|                        |                                                      |       |
|                        |                                                      |       |
|                        |                                                      |       |
|                        | Cancel Back Generate                                 |       |

Click "Download" on the next screen and save this file. The profile will be used with Lookout's IPA resigning Tool.

| Add iOS Provisioning Profile                                                                                                    | + 🗾 Q |
|----------------------------------------------------------------------------------------------------|-------|
| Select Type Configure Generate Download                                                                                                    |       |
| Your provisioning profile is ready.                                                                                                    |       |
| <b>Download and Install</b><br>Download and double click the following file to install your Provisioning Profile.                                                                                |       |
| Name:       Lookout for Work Enterprise Distribution Profile         Type:       In-house Distribution         App ID:       .com.lookout.enterprise.Acmelnc         Expires:       Apr 09, 2016 |       |
|                                                                                                    |       |

### Documentation

For more information on using and managing your Provisioning Profile read:

App Distribution Guide

| Add Another |
|-------------|
|-------------|

You will embed this file into the Lookout for Work IPA which allows it to be installed on all your employee's devices.

### 4 HOW TO CREATE .P8 FILE

• Open the Keys -> "All" page in your Developer Center and click the + button to create a new Auth Key.

| Certificates, Identifiers &                                                       | Certificates, Identifiers & Profiles |      |   | Elad Nava 🔻      |
|-----------------------------------------------------------------------------------|--------------------------------------|------|---|------------------|
| iOS, tvOS, watchOS 🔹                                                              |                                      | Keys |   | + 9              |
| 🔅 Certificates                                                                    | 1 Key(s) Total                       |      |   |                  |
| <ul> <li>All</li> <li>Pending</li> <li>Development</li> <li>Production</li> </ul> | Name                                 |      | * | Services Enabled |
|                                                                                   | Auth Key ABCDLKUZD6                  |      |   | 1                |
| % Keys                                                                            |                                      |      |   |                  |
| = All                                                                             |                                      |      |   |                  |
| D Identifiers                                                                     |                                      |      |   |                  |
| App IDs                                                                           |                                      |      |   |                  |

• In the next page, enter a name for your key, enable APNs and click Continue at the bottom of the page.

### **Key Description**

| Name:                |                                                             | МуАрр                                                                                                    |
|----------------------|-------------------------------------------------------------|----------------------------------------------------------------------------------------------------|
|                      |                                                             | You cannot use special characters such as @, &, *, ', *                                                                                                    |
| Key Se               | ervices                                                     |                                                                                                    |
| Enable a<br>the serv | ind configur<br>ice and auth                                | e services for this key. Associating a service with this key allows you to use enticate communication with the service.                                             |
| Enable               | Service                                                     |                                                                                                    |
| ۵                    | APNs<br>Use the Ap<br>requests. (<br>informatio<br>Programm | ple Push Notification service for your notification<br>One key is used for all of your apps. For more<br>n refer to the Local and Remote Notification<br>ing Guide. |

• Finally, click Confirm in the next page. Apple will then generate a .p8 key file containing your APNs Auth Key.

### Download and Back Up

After downloading your key, it cannot be re-downloaded as the server copy is removed. If you are not prepared to download your key at this time, click Done and download it at a later time. Be sure to save a backup of your key in a secure place.

| Name:    | МуАрр      |
|----------|------------|
| Key ID:  | 6U27QJ3Z5P |
| Services | APNs       |
|          | Download   |

Download the .p8 key file to your computer and save it for later. Also, be sure to write down the Key ID somewhere, as you'll need it later when connecting to APNs.

Next, copy the .p8 file you just downloaded into the apns folder we created. Name it apns.p8 for simplicity. And integrate in backend services.

### 5 **REFERENCES**

 <u>https://developer.apple.com/library/archive/documentation/Performance/Conceptual/Energy</u> <u>Guide-iOS/OptimizeVoIP.html</u>